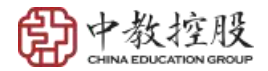

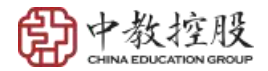

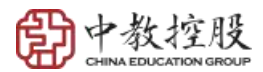

.....

.....

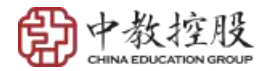

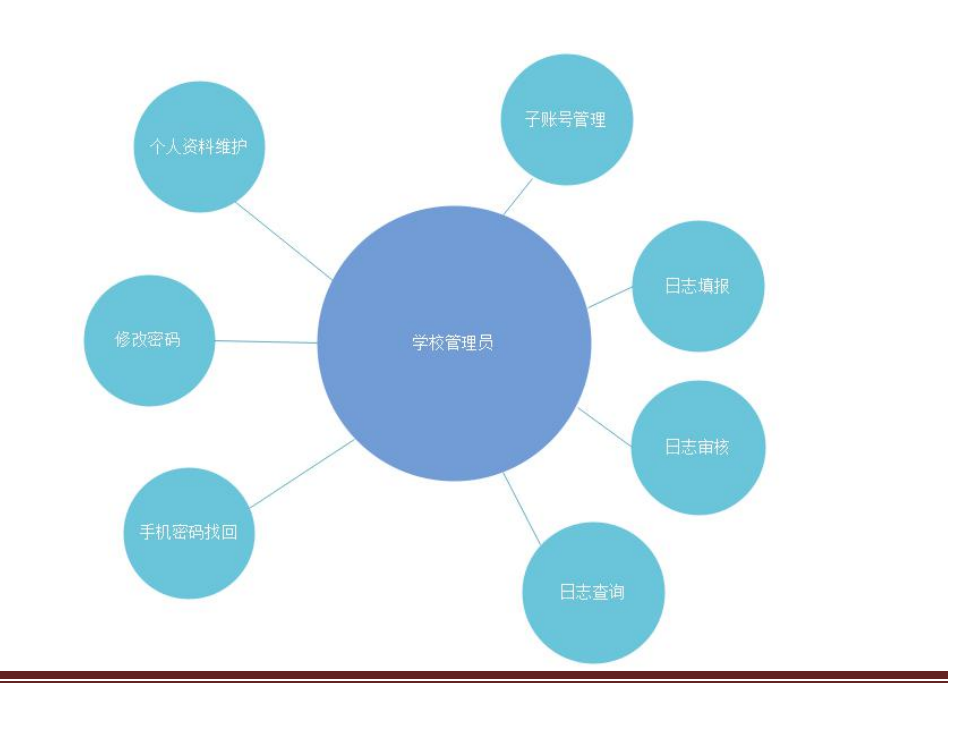

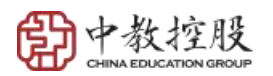

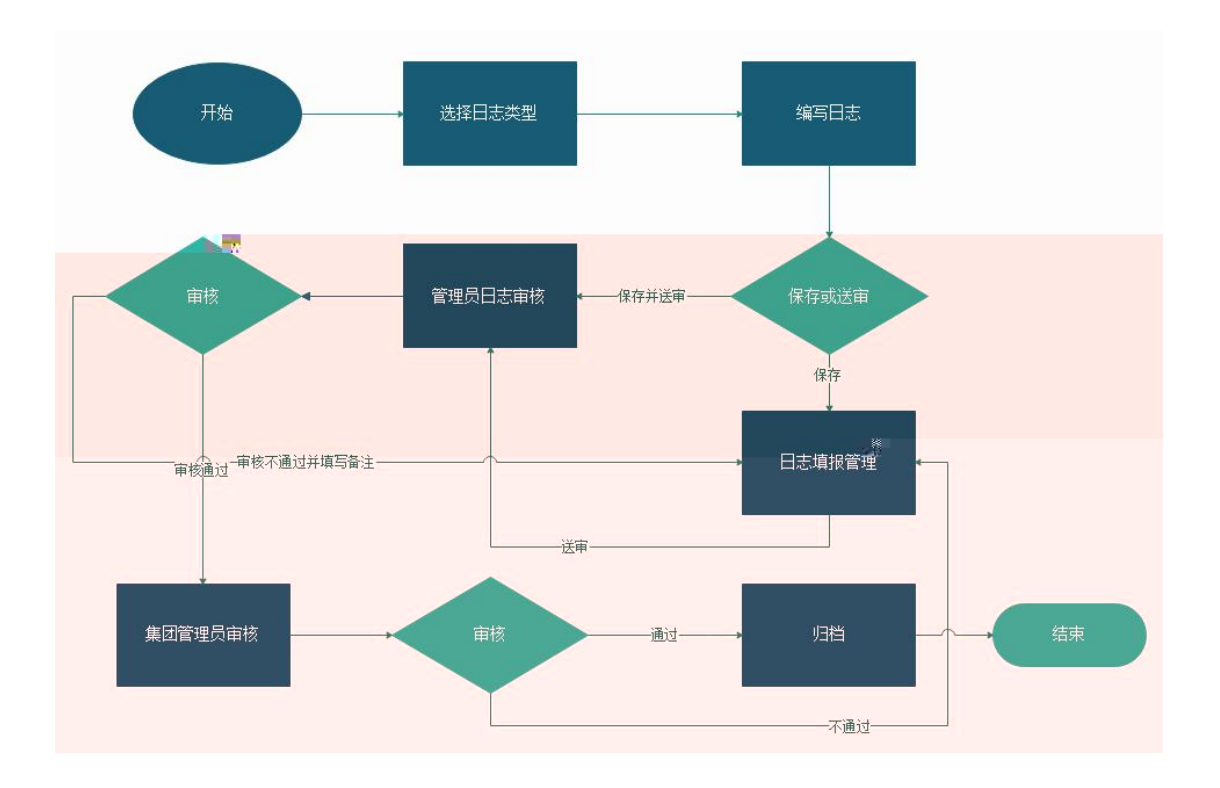

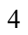

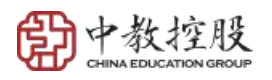

| ā (江西) 有限公 | 司服务纪要管理系 | 系统   |
|------------|----------|------|
|            |          |      |
|            |          | 0    |
| 日志填报       | 日志审核     | 日志查询 |
|            |          |      |
| -          | Q.       |      |
|            | 密码修改     |      |
|            |          |      |

| 社会・   |                 | 王机是四、        |             |                    |
|-------|-----------------|--------------|-------------|--------------------|
| xttu, | 当路松林            | . Er e-10-e- | 13907080654 |                    |
| 由子邮箱· |                 | 个人签名         | <i>内</i> 洪  | <b>探立件</b> 主法择任何文件 |
|       | 28113706@qq.com | 17(221)      | D'(         |                    |

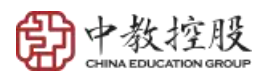

| 系统设置                     | 日志填服   |         | Q<br>Eta查询 |
|--------------------------|--------|---------|------------|
| ▲ 系统 <mark>设置</mark> 子功能 |        |         |            |
| 会<br><del>了账号</del> 管理   | 个人信息维护 | 名、 密码修改 |            |

| 旧密码:   | 请输入旧密码 |
|--------|--------|
| 新密码:   | 请输入新密码 |
| 确认新密码: | 请输入新密码 |

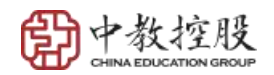

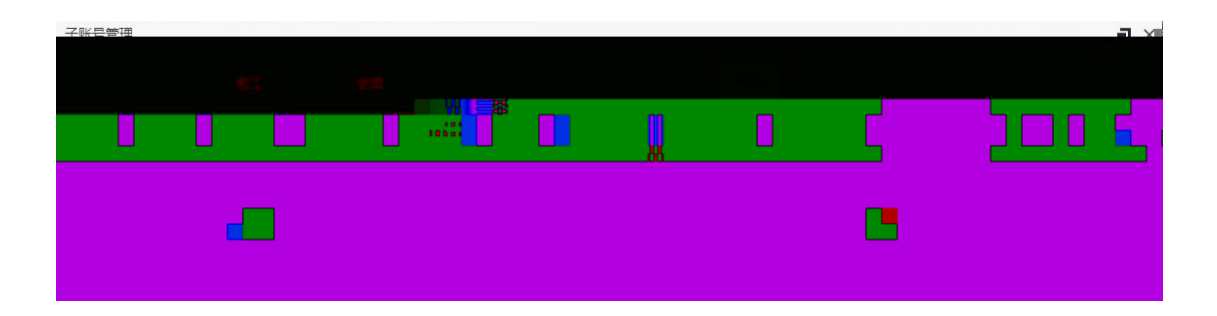

| 新增     |              |        |             | - 🛛 × |
|--------|--------------|--------|-------------|-------|
| *所在部门: | 信息部          | *用户类别: | ● 教工 ◎ 学生   |       |
| *登录名:  | childAccount | *姓名:   | 子账号示例       |       |
| *用户密码: |              | 用户邮箱:  | 请输入用户邮箱     |       |
| 用户电话:  | 请输入用户电话      | 锁定日期:  |             |       |
| *启用标志: | ● 是 ◎ 否      | 个人签名:  | 选择文件未选择任何文件 |       |
|        | 提交           |        |             |       |

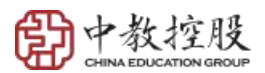

| 統角色列表 🔶 |   | 已分配的角色列表 🔶 |
|---------|---|------------|
| 日志查询    | * | 日志查询-部门    |
| 华教 3填报  |   | 华教-总裁办填报   |
| 华教      |   | 日志审核       |
| 华教      |   |            |
| 华教填报    |   |            |
| 华教 部填报  |   |            |
| 华教 」部填报 |   |            |

保存

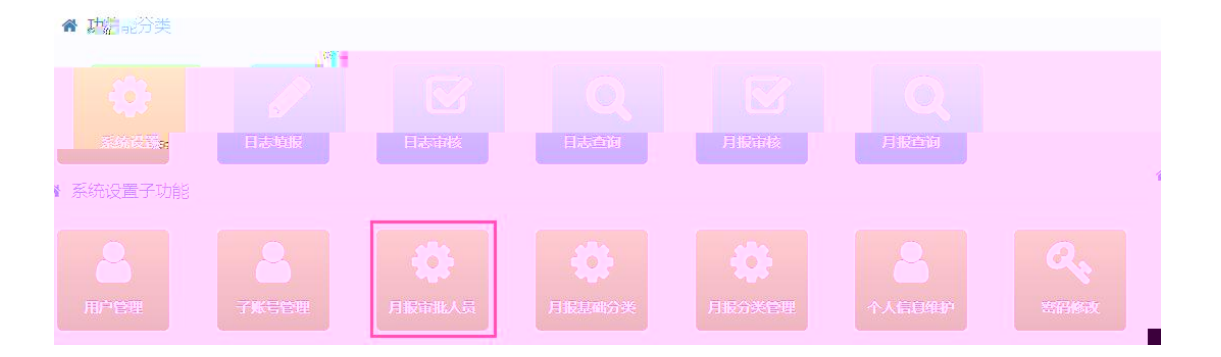

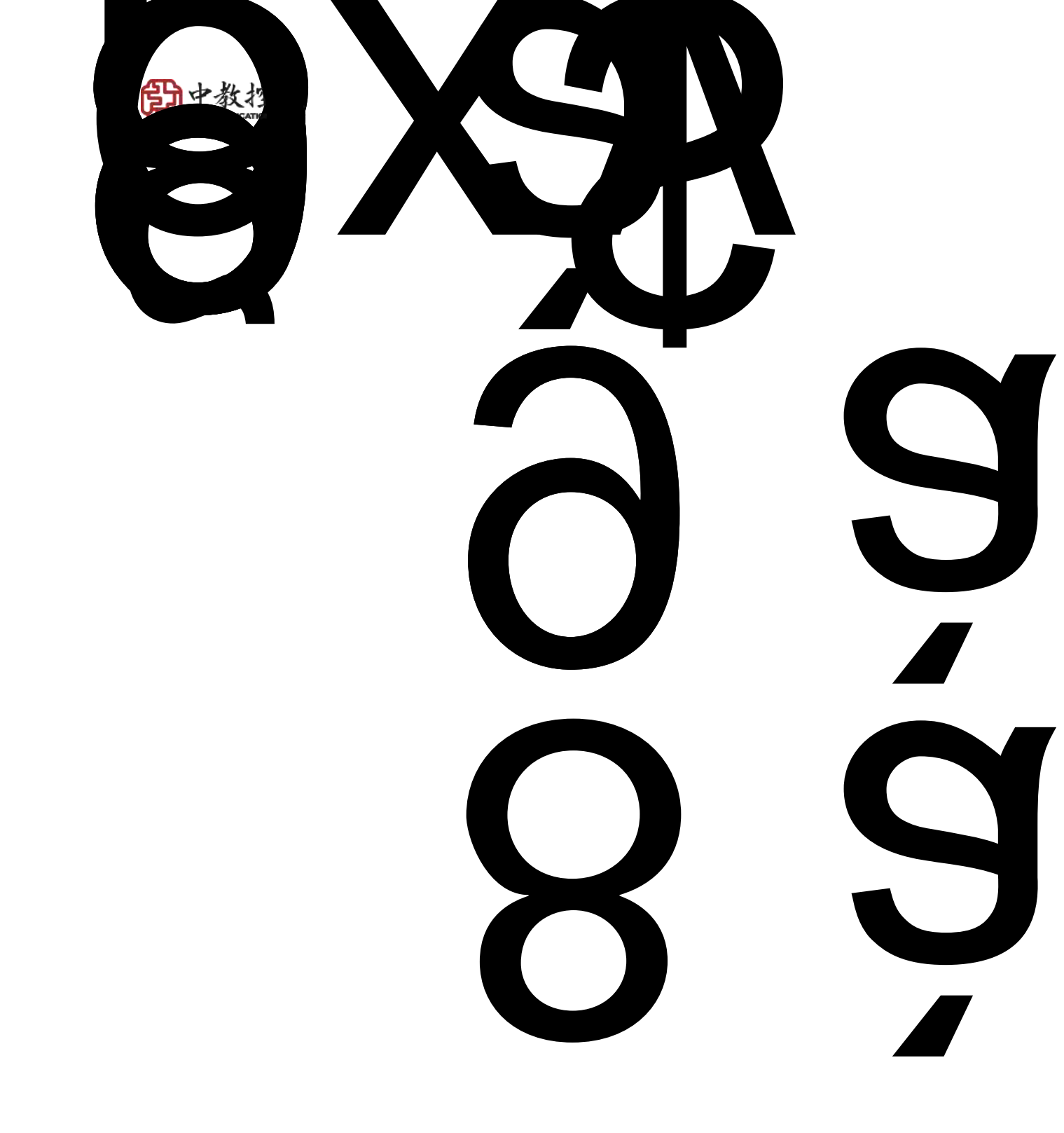

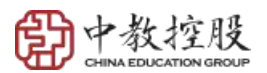

| 输入类别 | 名称        |             |   |     |  |
|------|-----------|-------------|---|-----|--|
| 新増 🕀 | 修改区 导出人 服 |             |   | S I |  |
|      | 类别名称      | 责任总监        |   | 排序  |  |
| 0    | 财务工作      | 兰功成         |   | 1   |  |
| ۲    | 招生工作      | 操健          |   | 2   |  |
| ۲    | 信息化工作     | 系统管理员(《 品)) | 2 | 3   |  |
| 0    | 后勤工作      | 朱民          |   | 4   |  |
| 0    | 其他重大工作    | 邹松林         |   | 5   |  |

| *类别名称: | 请输入类别名称 | *责任总监: | 请选择责任总监 |  |
|--------|---------|--------|---------|--|
| 排序:    | 请输入排序   |        |         |  |
|        |         |        |         |  |

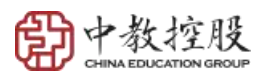

✿ 功能分类

| <b>Q</b><br> | 2 | <b>- (and Set Part of A</b> | No. | Q |  |
|--------------|---|-----------------------------|-----|---|--|
|              |   |                             |     |   |  |
|              |   |                             |     |   |  |

| 青选择填报 | 月份 🔻 请输入类别名称 | 请选择基础类别 | 名称 🔻 查询 |         |
|-------|--------------|---------|---------|---------|
| 新増 🕈  | 修改 🕜 🗦 导出 🖍  | 删除 ●    |         | 𝔅 🔲 ₩., |
|       | 填报月份         | 类别名称    | 基础类别名称  | 排序      |
| 0     |              | 财务工作    | 财务工作    | 1       |
| 0     |              | 招生工作    | 招生工作    | 2       |
| 0     |              | 信息化工作   | 信息化工作   | 3       |
| 0     |              | 后勤工作    | 后勤工作    | 4       |
| ۲     |              | 其他重大工作  | 其他重大工作  | 5       |
| 0     | 2019-04      | 财务工作    | 财务工作    | 1       |
| ۲     | 2019-04      | 招生工作    | 招生工作    | 2       |
| 0     | 2019-04      | 信息化工作   | 信息化工作   | 3       |

| 新增       |           |   |        |         | - 🛛 × |
|----------|-----------|---|--------|---------|-------|
| *填报月份:   | 请选择填报月份   | ~ | *类别名称: | 请输入类别名称 |       |
| *基础类别名称: | 请选择基础类别名称 | • | *排序:   | 请输入排序   |       |
|          |           |   | 提交     |         |       |

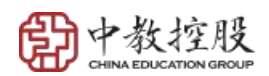

| 请输入会议标题,如:2019年1月第1次校长办公会                                                                     |
|-----------------------------------------------------------------------------------------------|
| 内挖法务                                                                                          |
| 从 请选择会议开始时间 至 请选择会议结束时间 共 可修改时长 小时                                                            |
| 🔲 现场会议 🔲 视频会议 📄 电话会议                                                                          |
| 选择                                                                                            |
| 选择                                                                                            |
| 选择                                                                                            |
| 选择                                                                                            |
| H+ ヂ- rT-   臣吾君目   A- A- B ズ U A4 田 2   汪 田 理 理 私 x+ (論 論 動)   考 回  <br>マ 民 ふ ※ ※ [ ① 団       |
|                                                                                               |
|                                                                                               |
| ÷ //                                                                                          |
| H1- ダ- tT-  単 巻 看 目   A- A- B / U A≪ ※ 2   注 는 단 단 단 차 *   @ @ @ ] ♥ □  <br>▼ 문 む ∞ ※ [ 0, 12 |
|                                                                                               |
|                                                                                               |
| ÷ //                                                                                          |
|                                                                                               |
|                                                                                               |
|                                                                                               |

- 1. 2. 3.
- 4.

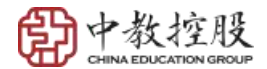

| 青输入 | 服务名称  | 请选择分类编号 | 弓 ▼ 请选择工                 | 作方式 💌 请辅                 | 入服务时间开始时 | 间 - 请输入服务 | 时间结束时间 | 查询   |                          |      |
|-----|-------|---------|--------------------------|--------------------------|----------|-----------|--------|------|--------------------------|------|
| 预覧  | o 通过✔ | 不通过¥    | æ <b>⊡</b> ≮             |                          |          |           |        |      | S                        |      |
| 0   | 服务名称  | 分类名称    | 开始时间                     | 结束时间                     | 服务时长( 🝦  | 工作方式 🕴    | 状态 🕴   | 附件个数 | 提交审核 🕴                   | 查看审批 |
| 0   | 测试    | 工作记录单   | 2019-01-04<br>15:30:00.0 | 2019-01-04<br>17:30:00.0 | 2        | 现场        | 审批中    | 0    | 2019-03-12<br>16:44:25.0 | 查看   |

| 预览       | - 3                                          |
|----------|----------------------------------------------|
| 工作记录韩了师司 |                                              |
| 记录单标题:   | 乳法                                           |
| 参与人员;    | 张确宇                                          |
| 参与学校:    | 江西科技学院                                       |
| 85 (E):  | 从 2019-01-04 15:30 至 2019-01-04 17:30 共 2 小时 |
| 工作开展形式:  | 现场(地류:儿童镑)                                   |
| 工作内容:    | tert                                         |
| 现场照片:    |                                              |
|          |                                              |
|          |                                              |
| 学校确认:    | 华教公司确认:                                      |

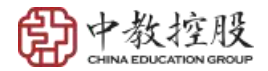

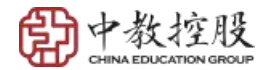

| 译相关学校 | ▼ 请输入服务时间开始时间 - 请输入服务时间结束时间 查询 |          |
|-------|--------------------------------|----------|
| 11 e* |                                |          |
|       | 相关学校                           | 工作时长(小时) |
| 0     | 华教教育科技 (江西) 有限公司               | 2        |
| 0     | 江西科技学院                         | 2        |
| 0     | 广州松田职业学院                       | 2        |
| 0     | 广东白云学院                         | 2        |

| 请选择相关学校 ▼ 请输入服务名称 |                      | 入服务名称  | 请输入服务时间开始时间 - 请输入服务时间结束时间 _ 查询 |         |                            | 查询           |          |
|-------------------|----------------------|--------|--------------------------------|---------|----------------------------|--------------|----------|
| <b>競 ()</b>       | 导出 🧭                 |        |                                |         |                            |              | S 8 8    |
|                   | 相关学校 🕴               | 服务期间   |                                | 服务类型    | 服务名称                       | 参与人员         | 工作时长(小时) |
| 0                 | 江西科技学院               | 201901 |                                | 出差工作记录单 | 出差工作记录单(保存-修改-<br>保存并提交审核) | 张帆           | 2        |
|                   | 广州松田职业学院             | 201901 |                                | 出差工作记录单 | 出差工作记录单(保存并提<br>交审核)       | 张桂书          | 2        |
| 0                 | 广东白云学院               | 201901 |                                | 出差工作记录单 | 出差工作记录单(保存并提<br>交审核)       | 张桂书          | 2        |
| 0                 | 华教教育科技 (江西) 有限<br>公司 | 201901 |                                | 会议纪要    | 测试                         | 张信安、李世荣、张甲、f | 2        |

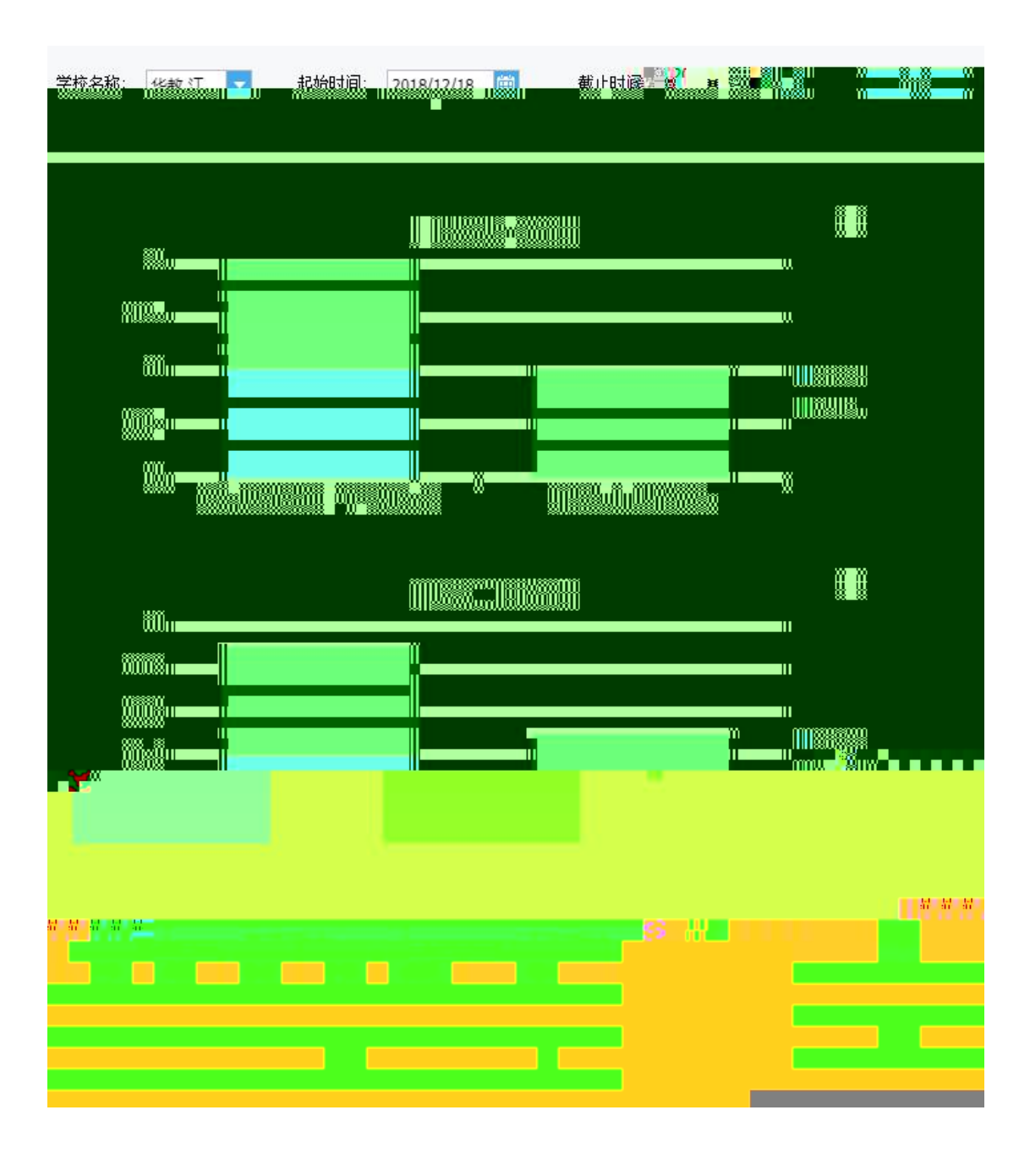

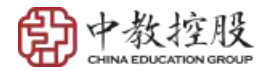

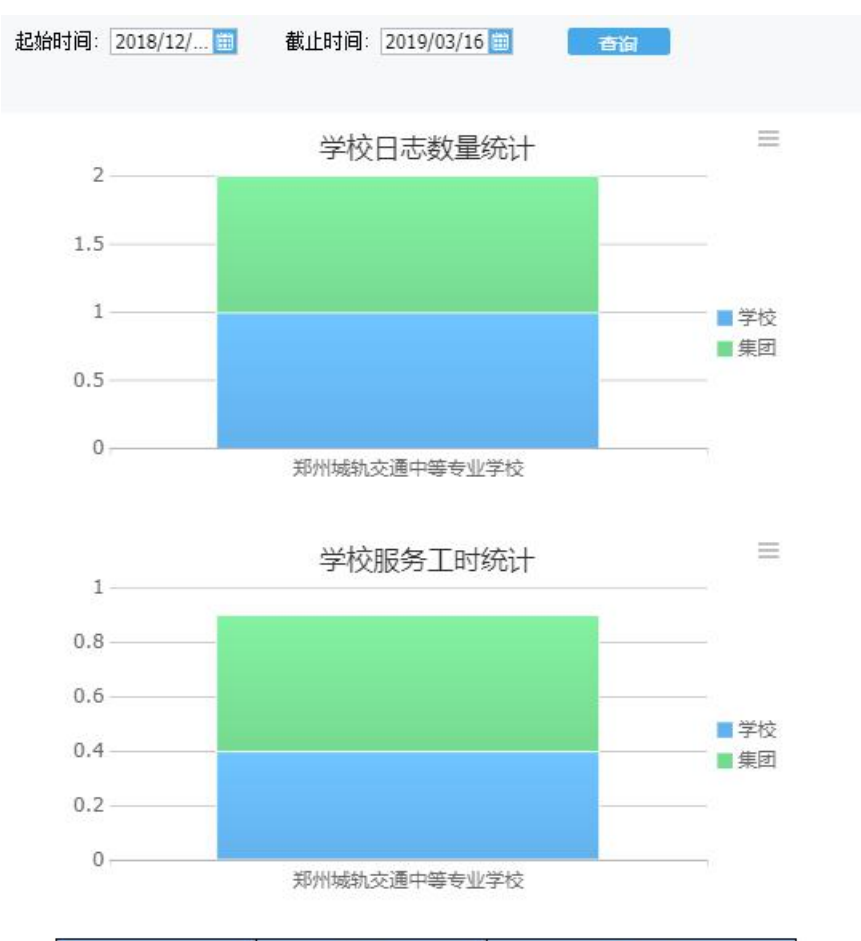

| ****             | 3  | 数量统计 | -  | 工时统计 |     |     |  |
|------------------|----|------|----|------|-----|-----|--|
| ÷lx              | 学校 | 集团   | 合计 | 学校   | 集团  | 合计  |  |
| 郑州城轨交通中等专业<br>学校 | 1  | 1    | 2  | 0.4  | 0.5 | 0.9 |  |
| 合计               | 1  | 1    | 2  | 0.4  | 0.5 | 0.9 |  |

部门详情统计见下一页

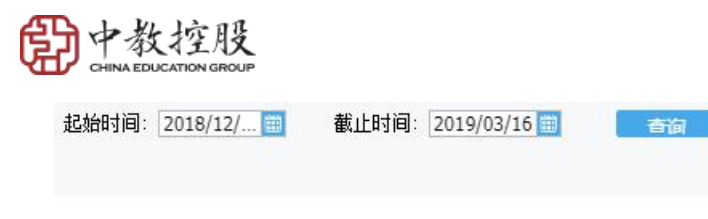

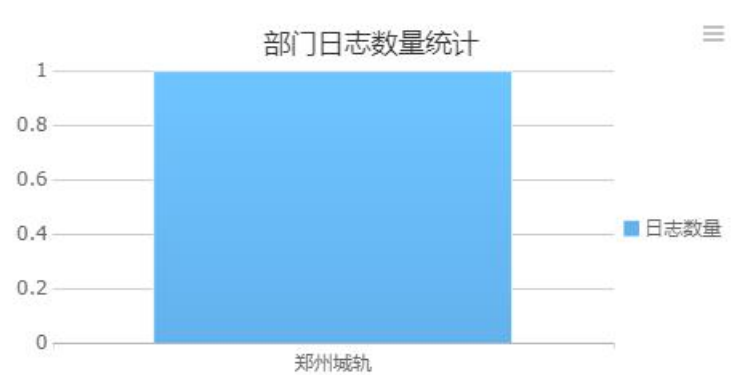

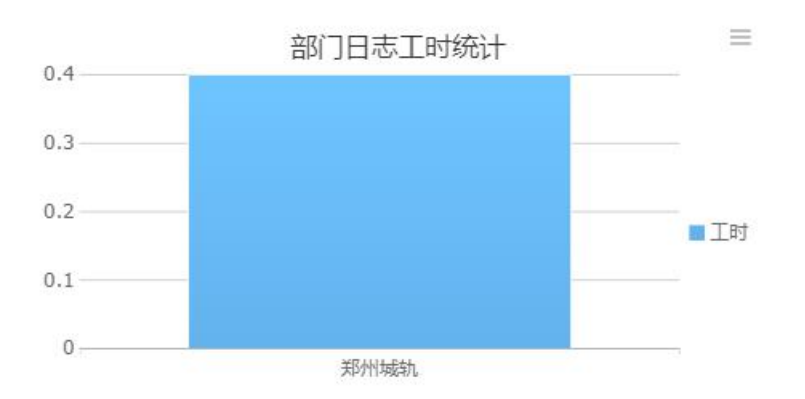

| 部门名称 | 数量统计 | 工时统计 |
|------|------|------|
| 郑州城轨 | 1    | 0.4  |
|      | Ţ    | 0.4  |

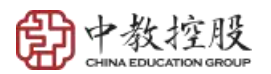

▲ 功能分类

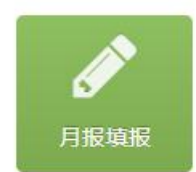

▲ 月报填报子功能

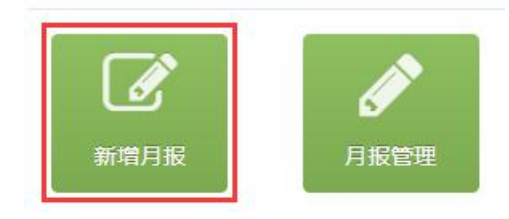

| 校长月报填报     |                                                                                                |
|------------|------------------------------------------------------------------------------------------------|
| *月报标题:     | 江西科技学院校长考核目标2019年3月工作汇报                                                                        |
| * 填报月份:    | 207¥03 ×                                                                                       |
| *起止时间:     | 从         2019-03-01 00:00         至         2019-04-01 00:00                                  |
| *财务(工作进展): | Hi- 카- 카- () = 프 프 = (A- )) - 프 Z 및 # 뷰 같 (는 뷰 랲 문 적 과 ()) () () () () () () () () () () () () |
|            | 江和秋方工作出展                                                                                       |
|            |                                                                                                |
|            |                                                                                                |
| *财务(存在问题): |                                                                                                |
|            |                                                                                                |
|            | ÷                                                                                              |
| *招生(工作进展): | 발: 카·마 () () () () () () () () () () () () ()                                                  |
|            | 江和招生工作进展                                                                                       |
|            |                                                                                                |
|            | ÷ 4                                                                                            |
| *招生(存在问题): | Η- ダ- 市-   ■ 専 理 ■   Α- Α-Β Ι Ξ 44 ₩ 2     Ε Ε Ε Ε Ε Δ ×   🏨 🚇 🛸 💷   🗣 🖄 🔩 🙀 🗓                 |
|            | 江和招生设问题                                                                                        |

即中教控股

| 校长月报修改  | ζ            |                                                              |                           |                       |         |      |    |
|---------|--------------|--------------------------------------------------------------|---------------------------|-----------------------|---------|------|----|
|         | *月报标题:       | 江西科技学院校长考核目标2019年3月工作汇报                                      |                           |                       |         |      |    |
|         | * 填报月份:      | 2019-03                                                      |                           |                       |         |      | ٣  |
|         | *起止时间:       | 从 2019-03-01 00:00                                           | 至 2019-04-01 00:00        |                       |         |      |    |
|         | *财务(工作进展):   | H1- <i>F</i> - T-   ≡ ≡ ≡   A- A- B <i>I</i> U A4 :::: (     | 2  Ξ ΕΞ ΦΞ ×, x²   (      | 1 (1) 🖓 🗮 🔳 🤜 🗄 🕁 🛩   | - 炎 🖹 🕅 |      |    |
|         |              |                                                              |                           |                       |         |      |    |
|         |              |                                                              | ÷                         |                       |         |      |    |
|         | *财务(存在问题):   | Η1- ℱ τΤ- Ε Ξ Ξ Ι Α- Α Β Ι Ξ ΑΞ Π                            | 2   ]= != •= •= ×; x*   ( | a 😂 🎾 🗮 🖬 🔻 🗄 🕁 🖛     | 🦗 🖻 🖬   |      |    |
|         |              | 江科财务设问题                                                      |                           |                       |         |      |    |
|         |              |                                                              |                           |                       |         |      | h  |
|         | *招生(工作进展):   | Η1• <i>F</i> • τΤ•   ≡ ≡ ≡   Α• Α• Β <i>Ι</i> <u>U</u> ↔ ₩ ζ | 2    Ξ  Ξ ΦΞ ΦΞ ×2   Q    | a 😂 🍃 🗮 💷 🖙 🗄 🕁 🛩     | 炎 🖹 🕅   |      |    |
|         |              | 江料招生工作进展                                                     |                           |                       |         |      |    |
|         |              |                                                              | 4                         |                       |         |      | 1. |
|         | *招生(存在问题):   | H1- 𝒯- τT-   ☶ ☴ ☴ ☴   A- A- B 𝒴 Δ∞ ↔ ↔                      |                           | a 😩 📡 🗮 💷 🖙 🗄 🕁 🛩     | 🥳 i 🖹 🖬 |      |    |
|         |              | 江科招生没问题                                                      |                           |                       |         |      |    |
|         |              |                                                              |                           | → +                   |         |      |    |
| 目报管理    |              |                                                              |                           |                       |         |      |    |
| 请选择填报月份 | ♂ ▼ 请输入月报名称  | 请选择状态 🔻 查询                                                   |                           |                       |         |      |    |
| 新増€     | 修改 🗭   删除 🗢  | 导出✔ 预览团 送审 🔾                                                 |                           |                       |         |      |    |
|         | 填报月份 🕴       | 月报名称                                                         | 开始时间                      | 结束时间                  | 状态      | ↓上传人 |    |
| ۲       | 2019-03      | 江西科技学院校长考核目标2019年3月工作汇报                                      | 2019-03-01 00:00:00.0     | 2019-04-01 00:00:00.0 | 审批中     | 张海涛  |    |
| 显示第1到第1 | 条记录,总共 1 条记录 |                                                              |                           |                       |         |      |    |
|         |              |                                                              |                           |                       |         |      |    |
|         |              |                                                              |                           |                       |         |      |    |
|         |              |                                                              |                           |                       |         |      |    |

您无法操作该状态下的月报

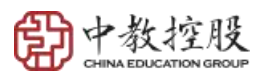

| 校长月报预览          |                                                                                                    |
|-----------------|----------------------------------------------------------------------------------------------------|
| *月报标题:          | 泉城学院校长考核目标2019年3月工作汇报                                                                                                    |
| * 填报月份:         | 2019-03                                                                                                    |
| *起止时间:          | 从 2019-03-01 00:00 至 2019-04-01 00:00                                                                                               |
| * 财务(工作进展):     | 泉城学院3月财务进展                                                                                                    |
| *财务(存在问题):      | 泉城学院3月财务问题                                                                                                    |
| * 4.5 1 (工作进展): | 泉城茶碗3月沒生进展                                                                                                    |
| *招生(存在问题):      | 展城学院3月挖生问题                                                                                                    |
| * 集团反调章贝        | 対条工作内容点件:<br>2019-03吋条点件最城学院工作进展<br>対条存在问题点件:<br>2019-03吋条点件最城学院存在问题<br>招生工作内容点件:<br>2019-03招生点件最城学院工作 <mark>は】</mark> <sup>★</sup> |
| *在问题<br>关闭      | 2019-03招生点评泉城学                                                                                                    |

| 信息          |        | ×     |
|-------------|--------|-------|
| 请仔细检查格式和内容, | 送审后不可继 | 继续编辑。 |
| 确认要送审所选择的记录 | 吗?     |       |
|             | 确认     | 取消    |

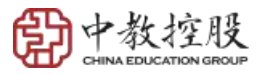

审批信息

2019-04-28 00:00:00 提交到集团, 等待预审核 2019-05-06 14:04:52 集团预审核通过, 提交分录 到各总监审核 2019-05-06 09:41:34 财务工作由分管财务工作的 总监【 】 审核通过 2019-05-06 09:41:34 招生工作由分管招生工作的 总监【 】 审核通过 2019-05-06 09:41:34 其他重大工作由分管其他重 大工作的总监【 】 审核通过 2019-05-06 09:41:34 后勤工作由分管后勤工作的 总监【 】 审核通过 2019-05-06 09:41:34 信息化工作由分管信息化工 作的总监【 】 审核通过 2019-05-06 09:41:34 信息化工作由分管信息化工

×

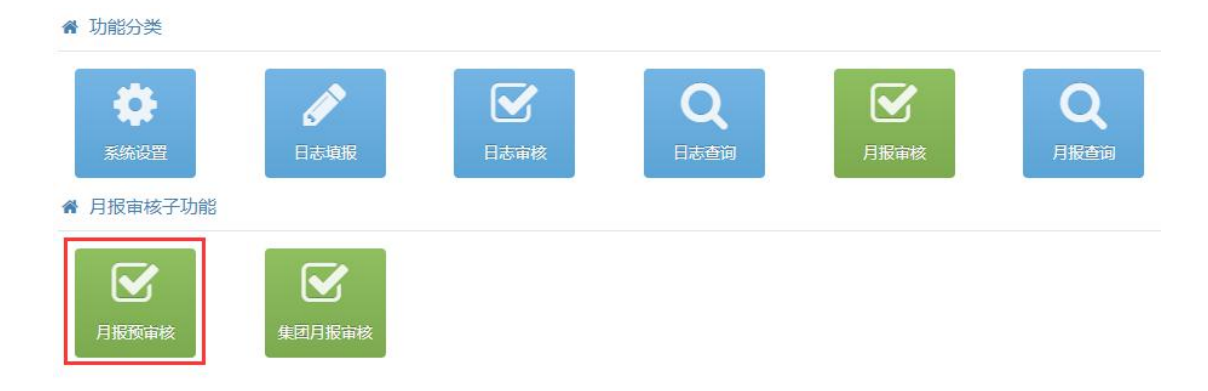

确定

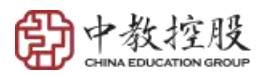

| 月报 | 月报预审核 — 🖸                    |                                     |                       |                             |                          |     |        |                            |        |
|----|------------------------------|-------------------------------------|-----------------------|-----------------------------|--------------------------|-----|--------|----------------------------|--------|
| 请认 | 请选择填报月份 ▼ 请输入月报名称 请选择状态 ▼ 查询 |                                     |                       |                             |                          |     |        |                            |        |
| ß  |                              |                                     |                       |                             |                          |     | ~J [=  |                            |        |
|    |                              | 填报月份                                | 月报名称                  | 开始时间                        | 结束时间                     | 状态  | 上传人    | 上传时间                       | 查看审批进度 |
|    |                              | 2019-05                             | ■■■院校长考核目标2019年5月工作汇报 | 2019-05-01<br>00:00:00.0    | 2019-06-01<br>00:00:00.0 | 待审核 | #*0    | 2019-05-07<br>11:30:29.0   | 查看     |
|    | 0                            | 2019- <mark>0</mark> 9 <sup>%</sup> | ,在一先校长考核目标2019年3月工作汇报 | 2079403478-01<br>00:00:00.0 | 00:00:00.0               | 待审核 | iler . | 207910-05 07<br>11:29:32.0 | 查看     |
|    | 9                            | 2019-05                             | 学院校长考核目标2019年5月工作汇报   | 2019-05-01<br>00:00:00.0    | 2019-06-01<br>00:00:00.0 | 待审核 |        | 2019-05-07<br>11:27:40.0   | 查看     |
|    | 0                            | 0010.00                             | - di Pa               |                             |                          |     |        |                            |        |
|    |                              |                                     |                       |                             |                          |     |        |                            |        |
|    |                              |                                     |                       |                             |                          |     |        |                            | -      |
|    |                              |                                     |                       |                             |                          |     |        |                            |        |
|    |                              |                                     |                       |                             |                          |     |        |                            | 1.818  |

## 校长月报预览

| *月报标题:          | 学院校长考核目标2019年5月工作汇报                     |
|-----------------|-----------------------------------------|
| * 填报月份:         | 2019-05                                 |
| *起止时间:          | 从 2019-05-01 00:00 至 2019-06-01 00:00   |
| *财务工作(工作进展):    | 5月财务进展                                  |
| *财务工作(存在问题):    | 5月财务问题                                  |
| *招生工作(工作进展):    | 5月招生进展                                  |
| *招生工作(存在问题):    | ↓ · · · · · · · · · · · · · · · · · · · |
| *信息化工作(工作进展):   |                                         |
| *信息化工作(存在问题):   | 3月信息化问题                                 |
| *后勤工作(工作进展):    | 月后勤进展                                   |
| *后勤工作(存在问题):    | 5月后勤问题                                  |
| * 其他重大工作(工作进展): | ■■■■ 月其它重大工作进展                          |
| * 其他重大工作(存在问题): | 5月其它重大工作问题                              |

关闭

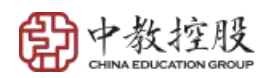

| 校长月报修改 |              |                                                                                           |
|--------|--------------|-------------------------------------------------------------------------------------------|
|        | *月报标题:       | 泉城学院校长考核目标2019年5月工作汇报                                                                     |
|        | * 填报月份:      | 2019-05                                                                                   |
|        | *起止时间:       | 从 2019-05-01 00:00 至 2019-06-01 00:00                                                     |
|        | *财务工作(工作进展): | H1- ダ- +T-   重 吾 吾 ☰   A- 🔏 B I U & # # 2   뒤 ⊟ 壺 壺 * x²   🍘 諭 🐉   🗮 🗊   🗟 ♣ 🐼   🖏 🐼      |
|        |              | 泉城学院5月财务进展                                                                                |
|        |              |                                                                                           |
|        |              | ÷                                                                                         |
|        | *财务工作(存在问题): | H1- 𝓕- (T-) 第 第 著 書   A- A- B 𝒯 Ψ ↔ ↔ Q   는 는 편 편 ¾ x² ( @ @ @ ) ♥ ■   ☜ 등 ♣ ⊕ ※ [ ], 집 ፼ |
|        |              | 泉域学院5月10名回題                                                                               |
|        |              |                                                                                           |
|        |              | ÷                                                                                         |
|        | *招生工作(工作进展): | Hi+ 𝓕・ т-   雪 雪 雪 ≡   A- Ä- B 𝒴 Ψ ☵ ②   ☷ ☷ ☶ ☶ ☶ ☜ ↘   @ @ @ ] ■ ■ □   录 등 ‡ ∞ ῷ   @ छ   |
|        |              | 泉城学院5月招生3000 展                                                                            |
|        |              |                                                                                           |
|        |              |                                                                                           |

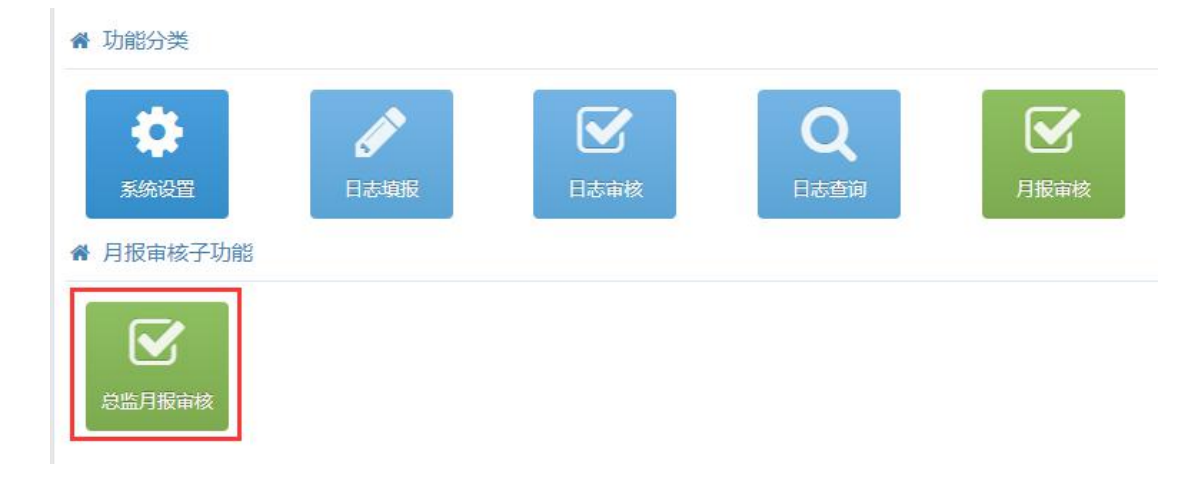

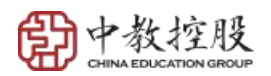

显示第1到第1条记录,总共1条记录

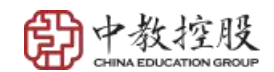

预览

| 校长日掲新聞          |               |                       |  |
|-----------------|---------------|-----------------------|--|
| עאַנאַנרואַ אַנ |               |                       |  |
|                 | * 月报标题:       | 2019-05后勤工作汇总         |  |
|                 | * 填报月份:       | 2019-05               |  |
|                 | * 江西科技(工作进展): | 江西科技5月后勤工作进展,系统预分配    |  |
|                 | * 江西科技工作进展点评: |                       |  |
|                 | * 江西科技(存在问题): | 江科后勤无问题、系统预分配         |  |
|                 | * 江西科技存在问题点评: |                       |  |
|                 | *白云学院(工作进展):  | 白云学院5月后勤工作进展,系统预分配    |  |
|                 | * 白云学院工作进展点评: |                       |  |
|                 | *白云学院(存在问题):  | 白云学院5月后勤工作无问题,系统预分配   |  |
|                 | *白云学院存在问题点评:  |                       |  |
|                 | *松田学院(工作进展):  | 松田学院5月后勤工作进展,系统预分配    |  |
|                 | * 松田学院工作进展点评: |                       |  |
|                 | *松田学院(存在问题):  | 松田学院5月后勤工作问题,系统预分配    |  |
|                 | * 松田学院存在问题点评: |                       |  |
|                 | *泉城学院(工作进展):  | 泉城学院5月后勤进展,预审分发       |  |
|                 | *泉城学院工作进展点评:  |                       |  |
|                 | *泉城学院(存在问题):  | 第二,<br>一一院5月后勤问题.预审分发 |  |

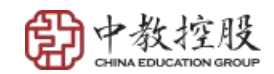

总监月报审核

| 修改            |                                                                                                    |
|---------------|----------------------------------------------------------------------------------------------------|
| 校长月报修改        |                                                                                                    |
| * 月报标题:       | 2019-05后勤工作汇总                                                                                                  |
| * 填报月份:       | 2019-05                                                                                                    |
| * 江西科技(工作进展): | H1- <i>F</i> - TT-   訂 著 著 篇   A- A- B <i>I</i> U ABC # 2   註 註 程 程 × x <sup>2</sup>   0<br>江西科技5月后勤工作进展,系统预分配 |
| * 工作进展点评:     | H1+ ℋ- TT-   ≣ ≣ ≣   A- A- B I U A®C ∰ ⊘   Ξ Ξ 種 種 ×₂ x²   0                                                   |
| * 江西科技(存在问题): | H1- <i>牙</i> - T-   臣 吾 彊 ■   A- A- B <i>I</i> U ASC # 2   臣 臣 程 程 ×2 ×2   ④<br>江科后勤无问题,系统预分配                  |
| * 存在问题点评:     | H1• 𝓕• TT-   Ε Ξ Ξ ■   A• A· B I U A® \\ 2   Ε Ε Φ Φ ×. x²   ι                                                 |
| * 白云学院(工作进展): |                                                                                                    |

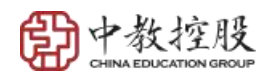

✿ 功能分类

| •         | ø      |                    | Q    |      | Q    |
|-----------|--------|--------------------|------|------|------|
| 系统设置      | 日志填报   | 日志审核               | 日志查询 | 月报审核 | 月报查询 |
| ▲ 月报审核子功能 |        |                    |      |      |      |
| 日服预审核     | 总监月报审核 | <b>全</b><br>集团月报审核 |      |      |      |

| 四月夜里台  | *            |                         |                       |                       |       |     |                       | - 1    |
|--------|--------------|-------------------------|-----------------------|-----------------------|-------|-----|-----------------------|--------|
| 青选择填报) | 月份 • 请输入月报名称 | 请选择状态 🔻 百百              |                       |                       |       |     |                       |        |
| 修改 🕜   | \$#₩ ✔ 预定 Ø  | FREFRO                  |                       |                       |       |     |                       | ິ 🗉 ≡. |
|        | 填报月份 🕴       | 月报名称                    | 开始时间                  | 结束时间                  | 状态  ↓ | 上传人 | 上传时间                  | 查看审批进度 |
| 0      | 2019-05      | 泉城学院校长考核目标2019年5月工作汇报   | 2019-05-01 00:00:00.0 | 2019-06-01 00:00:00.0 | 待审核   | 潘晓生 | 2019-05-07 11:30:29.0 | 查看     |
| 0      | 2019-03      | 泉城学院校长考核目标2019年3月工作汇报   | 2019-03-01 00:00:00.0 | 2019-04-01 00:00:00.0 | 待审核   | 潘晓生 | 2019-05-07 11:29:32.0 | 查看     |
| 0      | 2019-05      | 郑州城轨学院校长考核目标2019年5月工作汇报 | 2019-05-01 00:00:00.0 | 2019-06-01 00:00:00.0 | 待审核   | 于存涛 | 2019-05-07 11:27:40.0 | 查看     |
| 0      | 2019-03      | 郑州城轨学院校长考核目标2019年3月工作汇报 | 2019-03-01 00:00:00.0 | 2019-04-01 00:00:00.0 | 待审核   | 于存涛 | 2019-05-07 11:26:34.0 | 查看     |
| 0      | 2019-05      | 白云技师学院校长考核目标2019年5月工作汇报 | 2019-05-01 00:00:00.0 | 2019-06-01 00:00:00.0 | 待审核   | 李孟强 | 2019-05-07 11:25:29.0 | 查看     |
| 0      | 2019-03      | 白云技师学院校长考核目标2019年3月工作汇报 | 2019-03-01 00:00:00.0 | 2019-04-01 00         | 待审核   | 李孟强 | 2019-05-07 11:24:16.0 | 查看     |
| ۲      | 2019-05      | 西铁技师学院校长考核目标2019年5月工作汇报 | 2019-05-01 00:00:00.0 | 2019-06-01 00:00:00.0 | 待审核   | 蔡建林 | 2019-05-07 11:22:58.0 | 查看     |
| ۲      | 2019-03      | 西铁技师学院校长考核目标2019年3月工作汇报 | 2019-03-01 00:00:00.0 | 2019-04-01 00:00:00.0 | 待审核   | 蔡建林 | 2019-05-07 11:12:39.0 | 查看     |
| G      | 2019-05      | 松田职业学院校长考核目标2019年5月工作汇报 | 2019-05-01 00:00:00.0 | 2019-06-01 00:00:00.0 | 待审核   |     | 1"2019-05-07 17:10:57 | - Tan  |

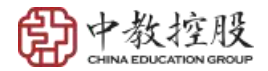

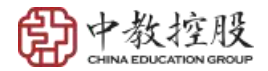

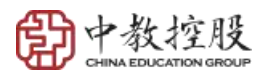

▲ 功能分类

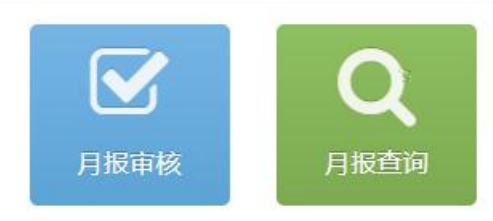

▲ 月报查询子功能

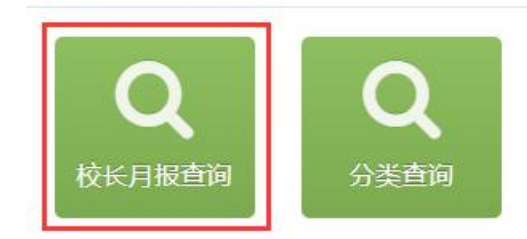

| 校长月报查询 | ]           |                         |                       |                       |        |        |                      |
|--------|-------------|-------------------------|-----------------------|-----------------------|--------|--------|----------------------|
| 请选择填报月 | 1份 • 请输入月报名 | 称                       |                       |                       |        |        |                      |
| 预览 🖸   | 9H 🖉        |                         |                       |                       |        |        | 5 e                  |
|        | 填报月份        | 月波孟称                    | ◆ 开始时间 ◆              | 结束时间 🔶                | 状态 🕴   | 上传人    | ◆ 上传时间 ◆             |
| 0      | 2010.05     |                         | 2010-05-01-00-00-00-0 | 2010.05.01.00:00:00.0 | 177442 | owaw.e | 2010-05-04 1.30-29-0 |
|        |             | 原城亭建校长春城春楼2016年3月至18回接  |                       |                       |        | 潘晓生    |                      |
|        |             | 郑州城轨学院校长考核目标2019年5月工作汇报 |                       |                       | (315)  | 于存满    |                      |
|        |             | 另州城轨学院校长考核目标2019年3月工作汇报 |                       |                       | (315)  | 于存满    |                      |
|        |             | 自云技师学院校长考核目标2019年5月工作汇报 |                       |                       | (315)  | 李孟强    |                      |
|        |             | 白云技师学院校长考核目标2019年3月工作汇报 |                       |                       | 日間     | 李孟强    |                      |
|        |             | 西铁技师学院校长考核目标2019年5月工作汇报 |                       |                       | 日間     | 蔡建林    |                      |
|        |             | Page 2019年3月上市汇报        |                       |                       | - (B*B | 茶道杯    |                      |
|        |             |                         |                       |                       |        |        |                      |
| = *    |             | 松田职业学院校长考核目标2019年3月工作汇报 |                       |                       | (816)  | 刘跃電    |                      |
|        |             | 松田学院校长春核目标2019年5月工作汇报   |                       |                       | Gta    | 庞永师    |                      |
|        |             | 松田業院校长着坊田標2019年3日下住に持   |                       |                       |        | 度永順    |                      |

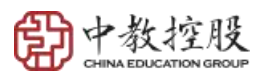

| 校长月报预览          |                                        |
|-----------------|----------------------------------------|
| *月报标题:          | 泉城学院校长考核目标2019年5月工作汇报                  |
| * 填报月份:         | 2019-05                                |
| *起止时间:          | 从 2014年5月3-01 00:00 至 2019-06-01 00:00 |
| *财务乳作(工作进展):    | <u> </u>                               |
| *财务工作(存在问题):    | <u> </u>                               |
| *招生工作(工作进展):    | 泉城学院5月招生进展,预审分发                        |
| *招生工作(存在问题):    | 泉城学院5月招生问题,预审分发                        |
| *信息化工作(工作进展):   | 泉城学院5月信息化进展,预审分发                       |
| *信息化工作(存在问题):   | 泉城学院5月信息化问题,预审分发                       |
| *后勤工作(工作进展):    | 泉城学院5月后勤进展,预审分发                        |
| *后勤工作(存在问题):    | 泉城学院5月后勤问题,预审分发                        |
| * 其他重大工作(工作进展): | 泉城学院5月其它重大工作进展,预审分发                    |

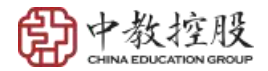

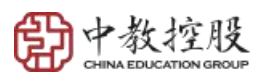

| 校长月报预览      |                      |
|-------------|----------------------|
| 标题:         | 2019-03各成员学校各项工作分类汇总 |
| 填报月份:       | 2019-03              |
| 财务汇总汇总      |                      |
| 江西科技(工作进展): | 江科财务工作进展,系统预分配       |
| 江西科技工作进展点评: | 2019-03财务点评江科工作进展    |
| 江西科技(存在问题): | 江科财务没问题,系统预分配        |
| 江西科技存在问题点评: | 2019-03财务点评江科存在问题    |
| 白云学院(工作进展): | 白云学院财务工作进展3月,系统预分配   |
| 白云学院工作进展点评: | 2019-03财务点评白云学院工作进展  |
| 白云学院(存在问题): | 白云学院财务无问题3月,系统预分配    |
| 白云学院存在问题点评: | 2019-03财务点评白云学院存在问题  |
| 松田学院(工作进展): | 松田学院3月财务工作进展,系统预分配   |

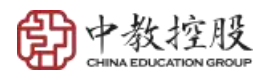

| 8  | 请输入您的用户名      |        |
|----|---------------|--------|
| 6  | 请输入您的密码       |        |
| ,P | 验证码           |        |
|    | 9 <b>60</b> 6 | 窗77+56 |

| 41911 22秒 | 手机号:   |
|-----------|--------|
|           | 验证码:   |
|           | 新密码:   |
|           | 确认新密码: |
|           | 确认新密码: |

提交

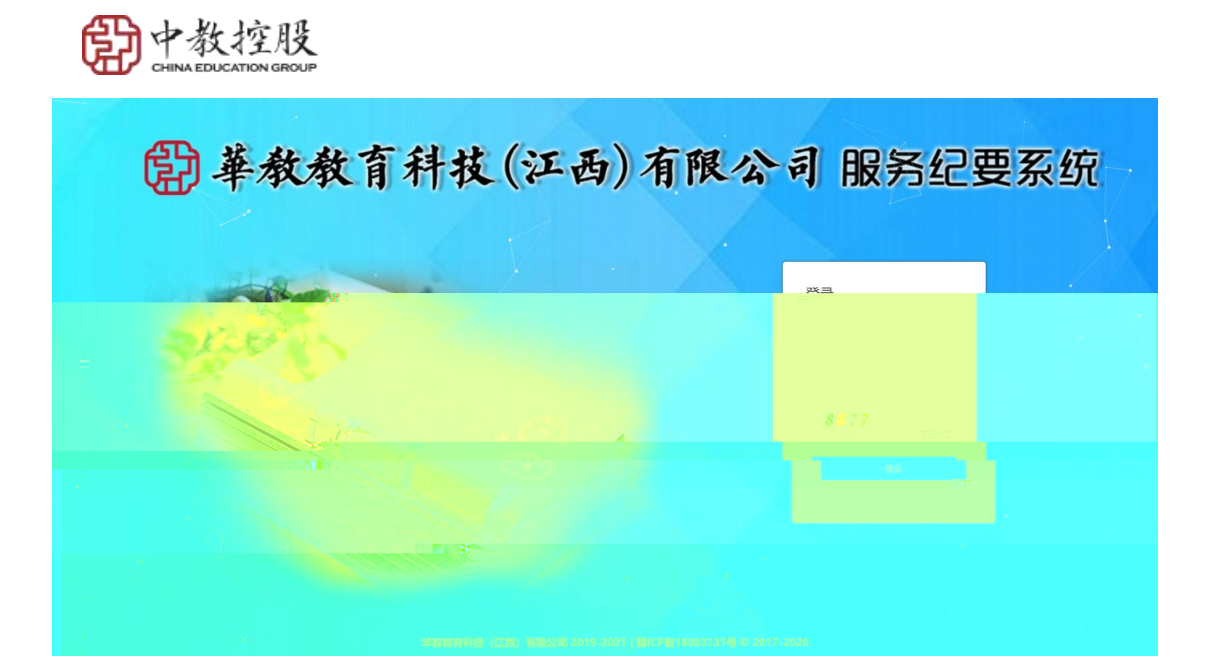

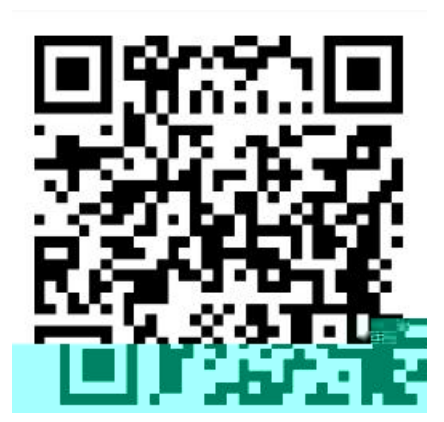